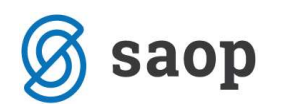

## Spremenite nastavitve za direkten prenos iz Knjige prejetih računov v DDVc

Uporabniki, ki prenašate podatke v DDVc iz modula PRAC preko mape, morate spremeniti nastavitve in urediti direkten prenos podatkov.

V knjigi prejetih računov odpremo Nastavitve programa, zavihek Povezave.

V polju Mapa za vknjižbe DDVc je napisana pot do mape kamor se shranijo računi, pot pobrišemo in aktivira se nam polje Uporabnik DDV, kjer izberemo uporabnika DDV.

| 👫 Prejeti računi - Podjetje -                   | Trgovina na d       | ebelo in drobno                       |                                              |
|-------------------------------------------------|---------------------|---------------------------------------|----------------------------------------------|
| Nastavitveni podatki                            |                     |                                       | 🙀 🗟 🖨 🎓                                      |
| <u>Splošno</u> Povezave K <u>nj</u> iženje v DK | in PP               |                                       |                                              |
| Če boste popravljali te podatke, ne             | e boste več mogli u | iporabljati prej vnešenih podatkov o  | računih                                      |
| Mapa za vknjižbe DK                             | C:\Racuni           | Ð                                     |                                              |
| Uporabnik, DK,                                  |                     |                                       |                                              |
| Vodeče ničle v dokument DK                      | DA 👻                |                                       |                                              |
| Mapa za vknjižbe DDVc                           | C:\Racan            | E                                     |                                              |
| Mapa za vknjižbe DDVa                           |                     | Ē                                     |                                              |
| Uporabnik DDV                                   | 006                 | Podjetje - Trgovina na debelo in dro  | bno                                          |
| % odbitnega deleža                              | 100                 |                                       |                                              |
| Več uporabnikov DDV                             | г <u> </u>          |                                       |                                              |
| Uporabnik PP                                    | 006                 | Podjetje - Trgovina na debelo in dro  | bno                                          |
| Najprej se knjiži obveznost                     | Se knjiži enostop   | enjsko 💌                              |                                              |
| Uporabnik MSP                                   | · · · ·             |                                       |                                              |
| Šifranti                                        |                     |                                       |                                              |
| Številka uporabnika za stranke                  | 006 1               | Podjetje - Trgovina na debelo in drob | ono                                          |
| Številka uporabnika za SM in SN                 | 006 1               | Podjetje - Trgovina na debelo in drob | ono                                          |
| Številka uporabnika za konte                    | 006 1               | Podjetje - Trgovina na debelo in drob | no                                           |
| Šifra stranke uporabnika                        | 0000001 :           | SAOP Računalništvo d.o.o.             |                                              |
|                                                 |                     |                                       |                                              |
|                                                 |                     |                                       |                                              |
|                                                 |                     |                                       |                                              |
|                                                 |                     | ×                                     | <u>O</u> pusti <mark>√</mark> <u>P</u> otrdi |
| Skrbnik 006                                     |                     |                                       | 1                                            |

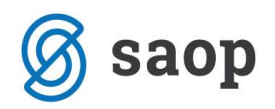

Ko uredimo nastavitve se nam pri prenosu podatkov s pomočjo gumba Priprava za DK in DDV ne bo ponudila več mapa za prenos, ampak bo le kljukica Knjiženje DDV. Vknjižbe so bodo direktno prenesle v davčne evidence.

| Prejeti računi - Podjetje    | Trgovina na debelo in drobno 🛛 🛛 🔯                                                                                                    |
|------------------------------|----------------------------------------------------------------------------------------------------|
| Priprava za DK in DDV        | 🙀 🖬 🦸                                                                                                    |
| Kniga                        | PR Prejeti računi                                                                                                    |
| Leto                         | 2009 -                                                                                                    |
| Od številke                  | 1 🕶 do 30 💌                                                                                                    |
| Od šifre stranke             | do                                                                                                    |
| Od datuma prejema            | 01.01.2009 💌 do 31.12.2009 💌                                                                                                    |
| Od datuma računa             | 01.01.2009 \star do 31.12.2009 \star                                                                                                    |
| Od datuma opravljanja        | 01.01.2009 💌 do 31.12.2009 💌                                                                                                    |
| Kniženje DK                  |                                                                                                    |
| Mapa izhodne datoteke za DK  | C:\Racuni 🕑                                                                                                    |
| Kniženje DDV                 |                                                                                                    |
| Mapa izhodne datoteke za DDV | 1 Contraction of the second second se |
|                              | 🗙 <u>O</u> pusti 🗸 <u>P</u> otrdi                                                                                                    |
| Skrbnik 006                  |                                                                                                    |

Prenos podatkov v posredno knjiženje se ne spremeni.

Šempeter pri Gorici, 14. 03. 2019

SAOP d.o.o.